## ALLEGATO 2 - PORTALE DELL'AUTOMOBILISTA

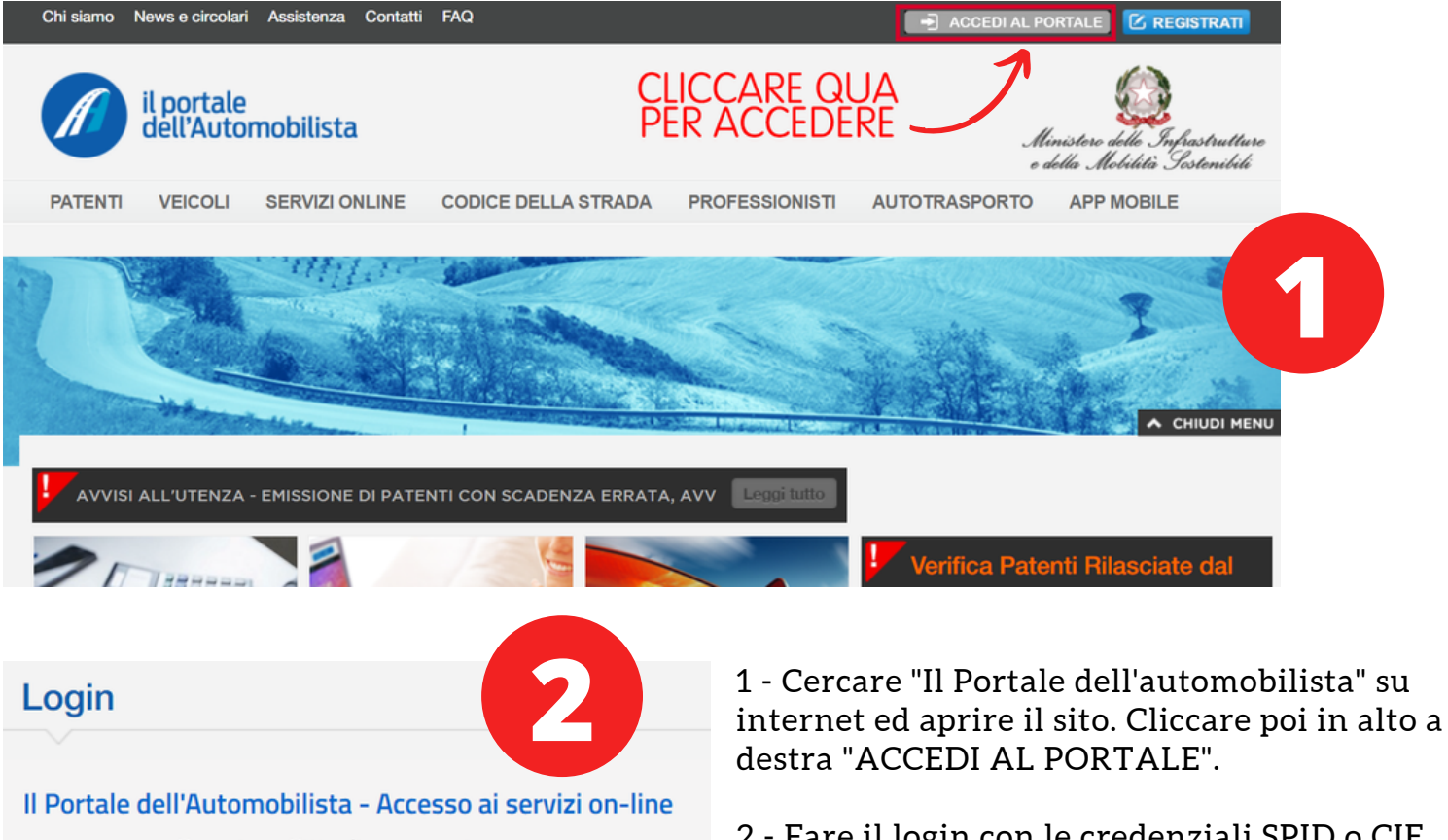

Se sei un Cittadino maggiorenne

Accedi con le credenziali SPID o CIE

2 - Fare il login con le credenziali SPID o CIE, così da aprire il nostro profilo sul portale.

3 - Cliccare su "SERVIZI ONLINE" e cercare "PAGAMENTI PAGOPA"; nella pagina che si carica selezionare "PAGAMENTI CON SPID".

|   | PATENTI                                       | VEICOLI                         | SERVIZI ONLINE        | CODICE DELLA STRADA                                                                                                    | PROFESSIONISTI              | AUTOTRASPORTO                                                  | APP MOBILE            |  |  |
|---|-----------------------------------------------|---------------------------------|-----------------------|----------------------------------------------------------------------------------------------------|-----------------------------|----------------------------------------------------------------|-----------------------|--|--|
|   | Servizi Online                                | / Pagamenti Pag                 | PAGAMENTI PAGOPA      |                                                                                                    |                             |                                                                |                       |  |  |
| + | 1 Sun                                         |                                 | PIATTAFORMA CUDE      |                                                                                                    |                             | ADE                                                            |                       |  |  |
|   |                                               |                                 | SALDO PUNTI PATEN     | те                                                                                                    | SELEZIONARE                 | ARE                                                            | "                     |  |  |
|   |                                               |                                 | VERIFICA CLASSE AN    |                                                                                                    | "SERVIZI ONLINE"            |                                                                |                       |  |  |
|   | and the second                                | WA                              | VEICOLO               | Bellen -                                                                                                    |                             |                                                                | Mail I                |  |  |
| ę |                                               |                                 | VERIFICA COPERTUR     | RA RCA                                                                                                    | E POI                       |                                                                |                       |  |  |
|   | Servizi online                                | NEOPATENTATI                    |                       | "PAGAMENTI PAGOPA"                                                                                                    |                             |                                                                |                       |  |  |
|   | Pagamenti PagoPA<br>Piattaforma CUDE          |                                 | RICERCA UFFICI DELI   |                                                                                                    |                             |                                                                |                       |  |  |
|   |                                               |                                 | MOTORIZZAZIONE CIVILE | ttadini e impr                                                                                                    | INFINE                      |                                                                |                       |  |  |
|   |                                               |                                 | AUTORIZZATE           | vro 0001 à in or                                                                                                    |                             |                                                                |                       |  |  |
|   | Saldo pun                                     | ti patente                      | RICERCA MEDICI        | PagoPA (IUV). C                                                                                                    | PagoPA (IUV). C             |                                                                |                       |  |  |
|   | Verifica classe ambienta                      |                                 | CERTIFICATORI         | 012 poi con ar                                                                                                    | 012 poi contert, , tutte le |                                                                |                       |  |  |
|   | veicolo                                       | Veicolo STATI                   |                       |                                                                                                    |                             | unzzare i servizi dena plattalornia telematica <u>ragora</u> . |                       |  |  |
|   | Verifica co                                   | pertura RCA                     | IMMATRICOLAZIONI      |                                                                                                    |                             |                                                                | Maggiori informazioni |  |  |
|   | Neopatent                                     | Neopatentati                    |                       | Pagamenti con SPID                                                                                                    |                             |                                                                |                       |  |  |
|   | Ricerca Uffici della<br>Motorizzazione Civile |                                 | E' possibil           | E' possibile utilizzare i servizi della piattaforma pagamenti PagoPA una volta effettuata il login sul Portale                                                                                                    |                             |                                                                |                       |  |  |
|   | Ricerca officine<br>autorizzate               |                                 | dell'Automobilista.   |                                                                                                    |                             |                                                                |                       |  |  |
|   |                                               |                                 | Attenzione            |                                                                                                    |                             |                                                                |                       |  |  |
|   | Ricerca M<br>Certificato                      | Ricerca Medici<br>Certificatori |                       | Nel sistema dei Pagamenti PagoPA, è necessario che per tutte le pratiche il codice fiscale del pagatore (indicato all'atto del pagamento) corrisponda al codice fiscale dell'intestatario del veicolo (o cointestatario) che effettua la |                             |                                                                |                       |  |  |
|   | Statistiche                                   |                                 | pratica (ad           | pratica (ad esempio emissione del duplicato carta di circolazione-documento unico).                                                                                                    |                             |                                                                |                       |  |  |

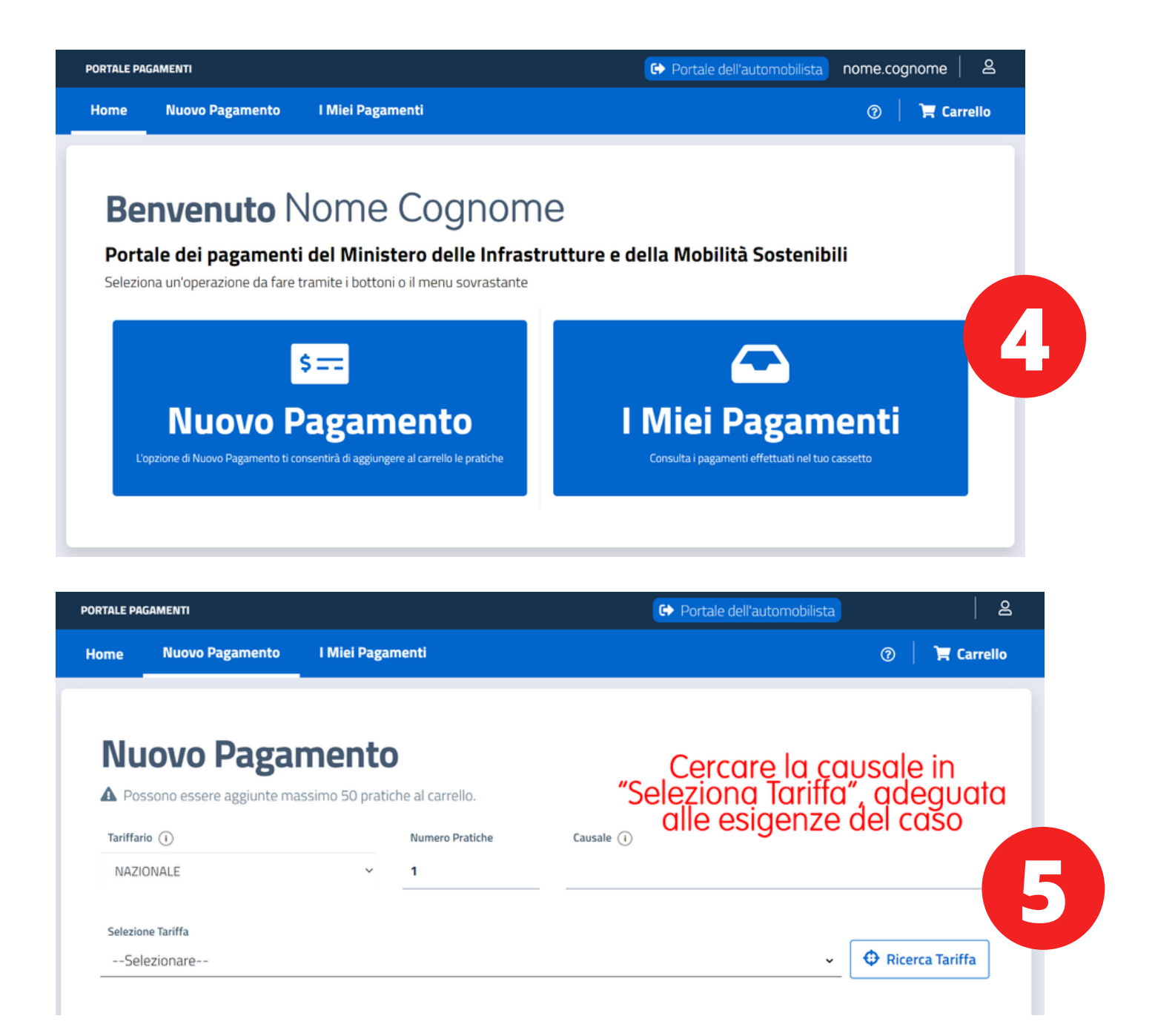

4 - Selezionare **"NUOVO PAGAMENTO"** nella pagina aperta, che sarà identificata con il nome collegato allo SPID.

5 - In questa ultima pagina effettuare il pagamento: **Tariffario** NAZIONALE **Numero pratiche** 1 **Causale** da cercare in "**Seleziona Tariffa**" a seconda delle esigenze

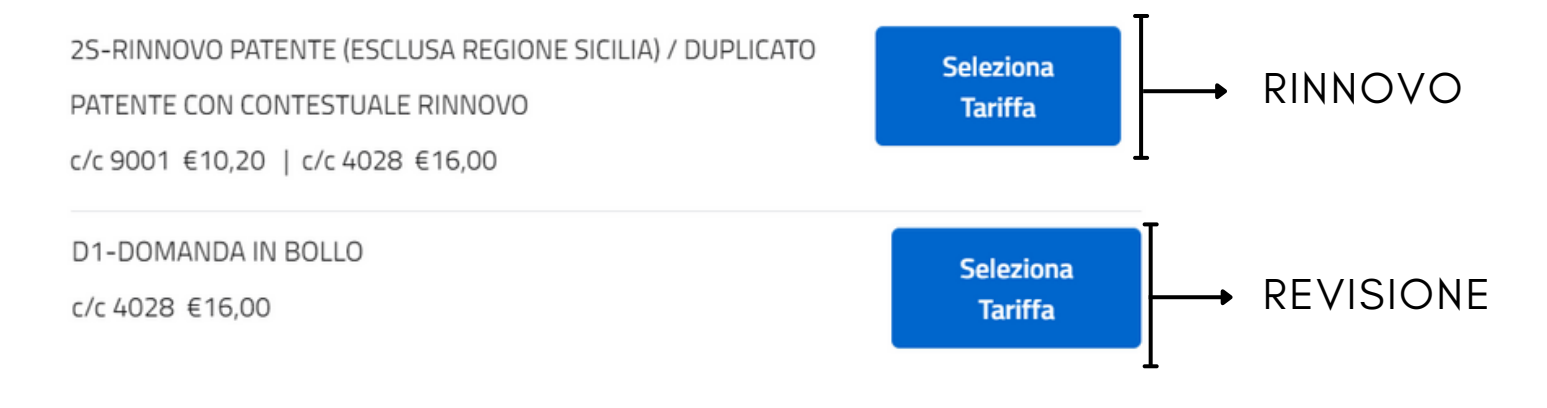